**УТВЕРЖДАЮ** Первый заместитель генерального директора - заместитель по научной работе ФГУП «ВНИНФТРИ» Н. Шипунов г. 26

Инструкция Тестер протоколов сигнализации MD8475A

> Методика поверки МП 651-17-017

# 1 Основные положения

1.1. Настоящая методика предназначена для проведения поверки тестеров протоколов сигнализации MD8475A, изготавливаемых фирмой «Anritsu Corporation», Япония. (далее – MD8475A).

1.2 Интервал между поверками – 1 год.

### 2 Операции поверки

2.1 При проведении поверки должны производиться операции, указанные в таблице 1.

Таблица 1 – Операции поверки

|                                                    | Номер пункта | Проведение | операций при  |
|----------------------------------------------------|--------------|------------|---------------|
| Наименование операции                              | методики     | первичной  | периодической |
|                                                    |              | поверке    | поверке       |
| Внешний осмотр                                     | 7.1          | да         | да            |
| Опробование                                        | 7.2          | да         | да            |
| Идентификация программного обеспечения             | 7.3          | да         | да            |
| Определение относительного отклонения частоты      | 7.4          | да         | да            |
| опорного генератора через 10 минут после включения |              |            |               |
| питания от установившегося значения через 24 часа  |              |            |               |
| после включения питания                            |              |            |               |
| Определение значения КСВН входных/выходных вы-     | 7.5          | да         | да            |
| сокочастотных соединителей                         |              |            |               |
| Определение диапазона и погрешности установки      | 7.6          | да         | да            |
| уровня выходного сигнала                           |              |            |               |
| Определение уровня негармонических паразитных      | 7.7          | да         | да            |
| составляющих относительно уровня основного сигна-  |              |            | 1             |
| ла                                                 |              |            |               |
| Определение уровня гармонических составляющих      | 7.8          | да         | да            |
| относительно уровня основного сигнала              |              |            |               |
| Определение среднеквадратического значения вели-   | 7.9          | да         | да            |
| чины модуля вектора ошибки (EVM) и фазовой         |              |            |               |
| ошибки*                                            |              |            |               |

\* при наличии встраиваемых модулей соответствующих стандартов связи.

При получении отрицательных результатов в процессе выполнения операций по любому из пунктов таблицы 1 MD8475A признается непригодным и к эксплуатации не допускается.

## 3 Средства поверки

3.1 Основные средства поверки приведены в таблице 2.

Таблица 2 - Основные средства поверки

| Наименование рабочих эталонов или вспомогательных средств поверки; номер докумен<br>регламентирующего технические требования к рабочим эталонам или вспомогательным о<br>ствам; разряд по государственной поверочной схеме и (или) метрологические и основн<br>технические характеристики средства поверки7.4Частотомер Agilent 53230A. Входная частота от 1 до 350 МГц. Пределы допуская |
|----------------------------------------------------------------------------------------------------|
| МП         ствам; разряд по государственной поверочной схеме и (или) метрологические и основн           технические характеристики средства поверки           7.4           7.4                                                                                                    |
| <ul> <li>МП ствам; разряд по государственной поверочной схеме и (или) метрологические и основн технические характеристики средства поверки</li> <li>7.4 Частотомер Agilent 53230A. Входная частота от 1 до 350 МГц. Пределы допуская по составляется и 10<sup>-6</sup></li> </ul>                                                                                                    |
| технические характеристики средства поверки<br>7.4 Частотомер Agilent 53230A. Входная частота от 1 до 350 МГц. Пределы допуская                                                                                                    |
| 7.4 Частотомер Agilent 53230A. Входная частота от 1 до 350 МГц. Пределы допуска                                                                                                    |
|                                                                                                    |
| относительной погрешности измерении частоты ± 10                                                                                                    |
| 7.4 Стандарт частоты рубидиевый FS725. Пределы допускаемой относительной пог                                                                                                    |
| иости воспроизведения частоты 5, 10 МГц ±5·10 <sup>-11</sup>                                                                                                    |
| 7.5 Измеритель комплексных коэффициентов передачи и отражения «ОБЗОР-304»,                                                                                                    |
| 7.5<br>пазон частот от 0,3 до 3200 МГц                                                                                                    |
| Преобразователь измерительный NRP-Z91. Диапазон частот от 0 до 6 ГГц, динам                                                                                                    |
| 7.6 ский диапазон от -67 до 23 дБ/мВт, пределы допускаемой погрешности измер                                                                                                    |
| мощности ± 6 %)                                                                                                    |
| 7.6, 7.7, Анализатор сигналов в реальном масштабе времени R&S FSVR13, диапазон часто                                                                                                    |

7.8, 7.9 10 Гц до 13,6 ГГц, погрешность измерения уровня ±0,4 дБ, остаточное среднеквадратическое значение EVM(модуляция QPSK): 0,5 %

3.2 Вместо указанных в таблице 2 средств поверки допускается применять другие аналогичные средства поверки, обеспечивающие определение метрологических характеристик с требуемой точностью.

3.3 Применяемые при поверке средства измерений и рабочие эталоны должны быть поверены и иметь свидетельства о поверке с неистекшим сроком действия на время проведения поверки или оттиск поверительного клейма на приборе или в документации.

### 4 Требования безопасности при поверке

4.1 При проведении операций поверки должны быть соблюдены меры безопасности, указанные в соответствующих разделах эксплуатационной документации на средства измерений, используемых при поверке.

4.2 К проведению поверки MD8475A допускается инженерно-технический персонал со среднетехническим или высшим радиотехническим образованием, имеющим опыт работы с радиотехническими установками, ознакомленный с руководством по эксплуатации (РЭ) и документацией по поверке и имеющий право на поверку (аттестованными в качестве поверителей).

(25±5) °C;

(220±20) B;

(50±0,5) Гц.

от 30 до 80 %;

от 84,0 до 106,7 кПа;

#### 5 Условия поверки

5.1. При проведении поверки должны соблюдаться следующие условия:

- температура окружающего воздуха

- относительная влажность воздуха

- атмосферное давление

- напряжение питающей сети

- частота питающей сети

### 6 Подготовка к поверке

6.1 Поверитель должен изучить руководство по эксплуатации поверяемого MD8475A и используемых средств поверки.

6.2 Поверяемый MD8475A должен быть выдержан в помещении в расположении средств поверки не менее 2-х часов.

6.3 MD8475A и средства поверки должны быть подготовлены к работе в соответствии с РЭ.

### 7 Методы (методики) поверки

7.1 Внешний осмотр

7.1.1 При внешнем осмотре проверить:

- отсутствие механических повреждений и ослабление элементов, чёткость фиксации их положения;

- чёткость обозначений, чистоту и исправность разъёмов и гнёзд, наличие и целостность пломб;

- комплектность согласно требованиям эксплуатационной документации;

- наличие маркировки согласно требованиям эксплуатационной документации.

Результаты внешнего осмотра считать положительными, если выполняются выше перечисленные требования.

7.2 Опробование MD8475A

7.2.1 Включить MD8475A и дать прогреться в течение 30 минут.

7.2.2 Проверить загрузку ОС Windows;

7.2.3 В случае успешной загрузки произвести запуск программы Maintenance Tool, выбрать и запустить режим полной калибровки.

Результаты опробования считать положительными, если ОС Windows запускается без ошибок, процедура калибровки с помощью инструмента Maintenance Tool выполняется без сообщений об ошибках.

7.3 Проверка программного обеспечения

7.3.1 Для проверки установленного на MD8475A программного обеспечения использовать следующий порядок действий

- проверить номера версий ПО;

- проверить работоспособность системы

7.3.2 Для проверки версий ПО в меню Start (Пуск) на панели задач Windows выберите All Programs (Все программы)/ Anritsu /MX847500A / Version List.

7.3.3 Для проверки работоспособности системы MD8475A меню Start (Пуск) на панели задач Windows выберите All Programs (Все программы) /Anritsu/ MX847500A/ SelfChk. При появлении окна SelfChk щелкните по кнопке Check.

7.3.4 Результаты поверки считать положительными, если процедура самопроверки завершается успешно и идентификационные данные базового ПО соответствуют данным приведены в таблице 3.

Таблица 3 - Идентификационные данные ПО

| Идентификационные данные (признаки)       | Значение     |              |
|-------------------------------------------|--------------|--------------|
| Идентификационное наименование ПО         | MX847501A    | MX847500A    |
| Номер версии (идентификационный номер) ПО | не ниже 5.00 | не ниже 5.00 |
| Цифровой идентификатор ПО(серийный номер) | -            | -            |

7.4 Определение относительного отклонения частоты опорного генератора через 10 минут после включения питания от установившегося значения через 24 часа после включения питания

7.4.1 Произвести калибровку частоты опорного кварцевого генератора в соответствии с руководством по эксплуатации на MD8475A;

7.4.2 Соединить СИ согласно схеме, приведенной на рисунке 1.

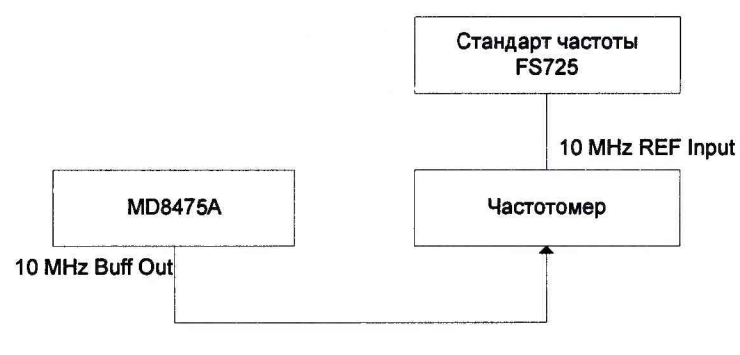

Рисунок 1

7.4.3 Через 10 минут после включения измерить с помощью частотомера выходную частоту на разъеме 10 MHz Buff Output блока MD8475A. Зафиксировать значение  $f_1$  с точностью до 0,1 Гц.

7.4.4 Через 24 часа после первого измерения измерить с помощью частотомера выходную частоту на разъеме 10 MHz Buff Output блока MD8475A. Зафиксировать значение  $f_2$  с точностью до 0,1 Гц

7.4.5 Рассчитать относительное отклонение частоты опорного генератора по фор-

муле (1):

$$\delta f = \frac{f_2 - f_1}{f_2} \tag{1}$$

Результаты поверки считать положительными, если значения относительного отклонения частоты опорного генератора через 10 минут после включения питания от установившегося значения через 24 часа после включения питания находится в пределах ±5 10<sup>-8</sup>

7.5 Определение значения КСВН входных/выходных высокочастотных соединителей

7.5.1 Выполнить калибровку измерителя, используя следующий комплект мер: элемент с разомкнутой на конце линией, короткозамыкатель и согласованную нагрузку на конце кабеля.

7.5.2 Установить на измерителе начальную частоту 500 МГц и конечную частоту 3 ГГц.

7.5.3 Соединить испытуемый MD8475A и измеритель в соответствии со схемой, представленной на рисунке 2.

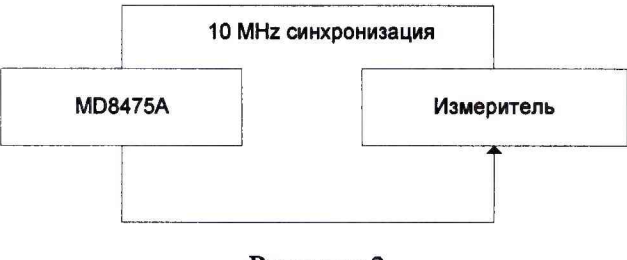

Рисунок 2

7.5.4 Подсоединить кабель к разъему RF Main блока MD8475A.

7.5.5 С помощью инструмента Maintenance Tool установить на тестере следующие параметры:

- RF Unit: RF1.

Настройки разъема:

Output: Main.

Input: Main.

Настройки выхода:

Frequency: Use out of the band.

- Level: -10 дБм.

Настройки входа:

- Level: -60 дБм.

7.5.6 Определить максимальное значение КСВН в диапазоне частот от 500 МГц до 3 ГГц.

7.5.7 Повторить операции 4.6.3 - 4.6.6 для разъема RF Aux 1 и настроек разъема Output: Aux 1, Input Aux 1 соответственно.

Результаты поверки считать положительными, если значение КСВН на указанных выше частотах не превышает 1,5.

5

7.6 Определение диапазона и относительной погрешности установки уровня выходного сигнала

7.6.1 Соединить СИ в соответствии со схемой, представленной на рисунке 3.

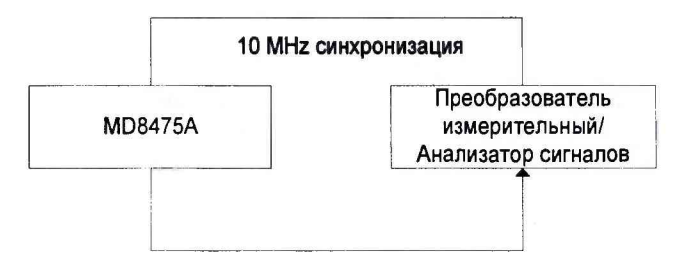

Рисунок 3

7.6.2 Выполнить калибровку преобразователя измерительного NRP-Z91.

7.6.3 Подключить измеритель мощности к разъему RF Main блока MD8475A.

7.6.4 С помощью Maintenance Tool установить на MD8475A следующие параметры:

RF Unit: RF1.

Настройки разъема:

Output: Main.

Настройки выхода:

Frequency: 350 МГц.

Level: -10 дБм.

7.6.5 С помощью измерителя мощности выполнить измерение уровня выходного сигнала и зафиксировать полученное значение.

7.6.6 Повторить измерения уровня выходного сигнала для следующих частот: 1000, 2000, 3000, 3500, 3600 МГц.

7.6.7 Устанавливая уровень выходного сигнала в соответствии с таблицей 4 повторить шаги 4.8.5 - 4.8.6. Для уровней сигнала менее минус 60 дБм измерения проводить с помощью анализатора сигналов, устанавливая центральную частоту анализатора в соответствии с пунктом 4.8.5 и полосу обзора 100 кГц, и использовать режим работы анализатора Peak Search.

Таблица 4 - Устанавливаемые уровни выходного сигнала

| Уровень сигнала, дБм | -15,-20,-25, -30,-35, -40,-45, -50,-55, -60, -70, -90, -100, -110, -120 |
|----------------------|-------------------------------------------------------------------------|
|----------------------|-------------------------------------------------------------------------|

7.6.8 Повторить 4.8.6 для разъема RF Aux1.

7.6.9 Вычислить погрешность установки уровня выходного по формуле (2):

(2)

 $\Delta \mathbf{P} = \mathbf{P}_{\text{vct}}[\mathbf{д}\mathbf{F}\mathbf{M}] - \mathbf{P}_{\text{изм}}[\mathbf{д}\mathbf{F}\mathbf{M}],$ 

где Руст - установленное значение уровня выходного сигнала, дБм, Ризм – измеренное значение уровня выходного сигнала.

7.6.10 Результаты поверки считать положительными, если , если диапазон установки значений уровня выходного сигнала составляет от минус 120 до минус 10 дБм, и погрешность уровня выходного сигнала не превышает значений, указанных в таблице 5.

6

| Таблица 5 - Пределы допускаемой погрешност | и установки уровня выходного си |
|--------------------------------------------|---------------------------------|
| Пределы допускаемой погрешности установки  | уровня выходного сигнала, дБ    |
| для частот от 350 МГц до 3 ГГц             | ±1                              |
| для частот от 3 ГГц до 3,6 ГГц             | ±1,2                            |

7.7 Определение уровня негармонических паразитных составляющих относительно уровня основного сигнала

7.7.1 Соединить испытуемый MD8475A и анализатор сигналов в соответствии со схемой, представленной на рисунке 4.

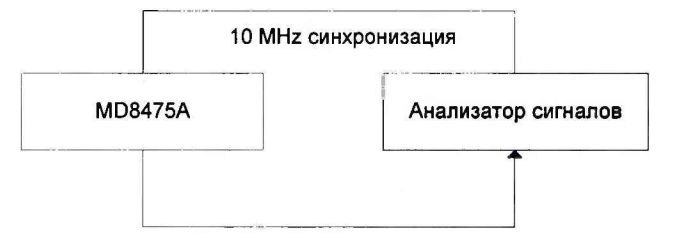

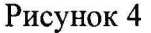

7.7.2 С помощью Maintenance Tool установить на MD8475A следующие параметры:

RF Unit: RF1. Настройки разъема: Output: Main. Настройки выхода: Frequency: 350 МГц. Level: –10 дБм.

7.7.3 Совместить опорный уровень с основной гармоникой. Установить на анализаторе режим дельта-маркера. Переместить маркер на негармоническую составляющую с максимальной амплитудой, смещенную более, чем на 100 кГц, и зафиксировать ее значение.

7.7.4 Повторить операции 4.9.3 - 4.9.4 для следующих значений частот: 600, 1000, 1500, 2000, 2500, 3000, 3500, 3600 МГц

7.7.5 Результаты поверки считать положительными, если уровень измеренных негармонических паразитных составляющих сигнала не превышает минус 40 дБ по отношению к несущей.

7.8 Определение уровня гармонических составляющих относительно уровня основного сигнала

7.8.1 Соединить испытуемый MD8475A и анализатор сигналов в соответствии со схемой, представленной на рисунке 5.

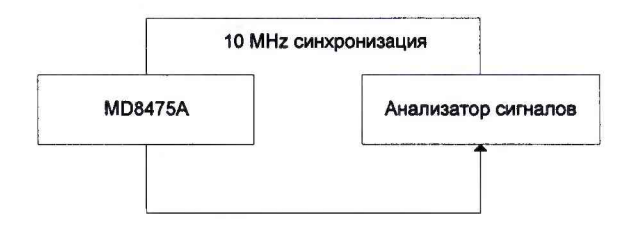

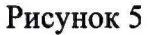

7.8.2 С помощью Maintenance Tool установить на MD8475A следующие параметры:

RF Unit: RF1.

Настройки разъема:

Output: Main.

Настройки выхода:

Frequency: 350 МГц.

Level: -10 дБм.

7.8.3 Установить на анализаторе сигналов диапазон частот в 3,5 раза больше частоты основной гармоники, начиная с 0 Гц.

7.8.4 Измерить разность между уровнями основной, второй и третьей гармоник. Зафиксировать значения.

7.8.5 Повторить 7.8.2 - 7.8.4, устанавливая следующие значения частот: 600, 1000, 1500, 1800 МГц.

7.8.6 Результаты поверки считать положительными, если уровень гармонических составляющих сигнала не превышает минус 25 дБ по отношению к несущей.

7.9 Определение среднеквадратического значения величины модуля вектора ошибки (EVM) и фазовой ошибки

7.9.1 Соединить испытуемый MD8475A и анализатор сигналов в соответствии со схемой, представленной на рисунке 6.

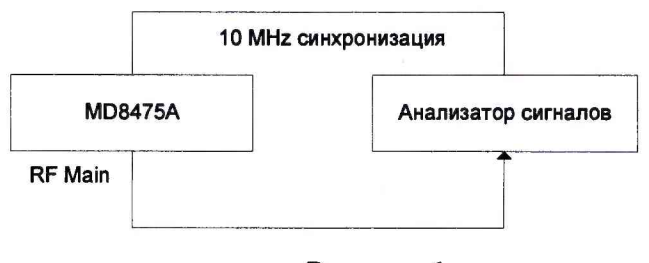

Рисунок 6

7.9.2 Запустить на тестере протоколов сигнализации программу MX847501A Control Software.

7.9.3 Для определения EVM для стандарта WCDMA нажать на кнопку SCENARIO и выбрать сценарий для проведения испытаний: «C:\MX847501\Performance Test\WcdmaPerformance.dll»

7.9.4 Нажать кнопку SETUP для вывода меню настройки сигнала. Нажать кнопку Load и выбрать файл для загрузки параметров сигнала «C:\MX847501\Performance Test\WcdmaPerformance.pmex»

7.9.5 Выбрать в параметрах выхода RF1.

7.9.6 Нажать на кнопку START для вывода сигнала. Нажимая кнопку ОК, устанавливать на выходе тестера сигнал с частотой 350, 2000 и 3600 МГц с заданными параметрами модуляции.

7.9.7 На анализаторе сигналов устанавливать последовательно центральную частоту в соответствии с частотой выходного сигнала тестера 350, 2000 и 3600 МГц. Запустить на анализаторе режим цифровой демодуляции сигналов. Выбрать предварительные настройки для стандарта WCDMA: Modulation Format QPSK, Symbol Rate 3,84 МГц, Span 5 МГц, Res BW 150,888 кГц

7.9.8 Измерить и записать значение EVM.

7.9.9 Остановить вывод сигнала на MD8475A.

7.9.10 Для определения величины фазовой ошибки для стандарта GSM нажать на кнопку SCENARIO и выбрать сценарий для проведения испытаний: «C:\MX847501\Performance Test \GsmPerformance.dll".»

7.9.11 Нажать кнопку SETUP для вывода меню настройки сигнала. Нажать кнопку Load и выбрать файл для загрузки параметров сигнала «C:\MX847501\Performance Test\GsmPerformance.pmex".»

7.9.12 Выбрать в параметрах выхода RF1.

7.9.13 Нажать на кнопку START для вывода сигнала. Нажимая кнопку ОК, устанавливать на выходе тестера сигнал с частотой 350, 2000 и 3600 МГц с заданными параметрами модуляции.

7.9.14 На анализаторе сигналов устанавливать последовательно центральную частоту в соответствии с частотой выходного сигнала тестера 350, 2000 и 3600 МГц. Запустить на анализаторе режим цифровой демодуляции сигналов. Выбрать предварительные настройки для стандарта GSM: Modulation Format GMSK, Symbol Rate 270,833 кГц, Span 1 МГц, Res BW 5,81998 кГц

7.9.15 Измерить и записать значение Phase Err.

7.9.16 Остановить вывод сигнала на MD8475A.

Результаты поверки считать положительными, если среднеквадратическое значение величины модуля вектора ошибки (EVM) при воспроизведении сигнала стандарта WCDMA не превышает 3,5 %, а при воспроизведении сигнала стандарта GSM величина фазовой ошибки не превышает 1,5°.

#### 8 Оформление результатов поверки

8.1 При положительных результатах поверки на MD8475A выдают свидетельство установленной формы. Знак поверки наносится на свидетельство о поверке.

8.2 В случае отрицательных результатов поверки применение MD8475A запрещается, на него выдается извещение о непригодности к применению с указанием причин непригодности.

Начальник лаборатории 160 НИО-1 ФГУП «ВНИИФТРИ»

the

А.В. Титаренко